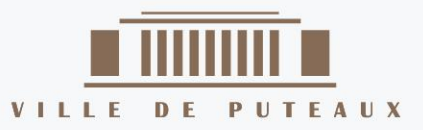

# LIRE SUR LISEUSE

# TUTORIEL

#### La Disparition de Stephanie Mailer

— Dans quatre jours seulement. Je suis encore flic pendant quatre jours. Lundi, quand je l'ai vue, Stephanie disait avoir un rendez-vous qui allait lui apporter les éléments manquant à son dossier...

Laisse l'affaire à l'un de tes collègues, me suggéra-t-il.
 Hors de question ! Derek, cette fille m'a assuré qu'en

Il ne me laissa pas terminer ma phrase :

— On a bouelé l'enquête, Jesse ! C'est du passé ! Qu'estce qui te prend tout d'un coup ? Pourquoi veux-tu à tout prix te replonger là-dedans ? Tu as vraiment envie de revivre tout ça ?

Je regrettai son manque de soutien.

Alors, tu ne veux pas venir à Orphea avec moi ?
 Non, Jesse. Désolé. Je crois que tu délires complètement.

C'est donc seul que je me rendis à Orphea, vingt ans après y avoir mis les pieds pour la dernière fois. Depuis le

-7. Disparition d'une journaliste. Lundi 23... – Page 19 sur 123

O kobo

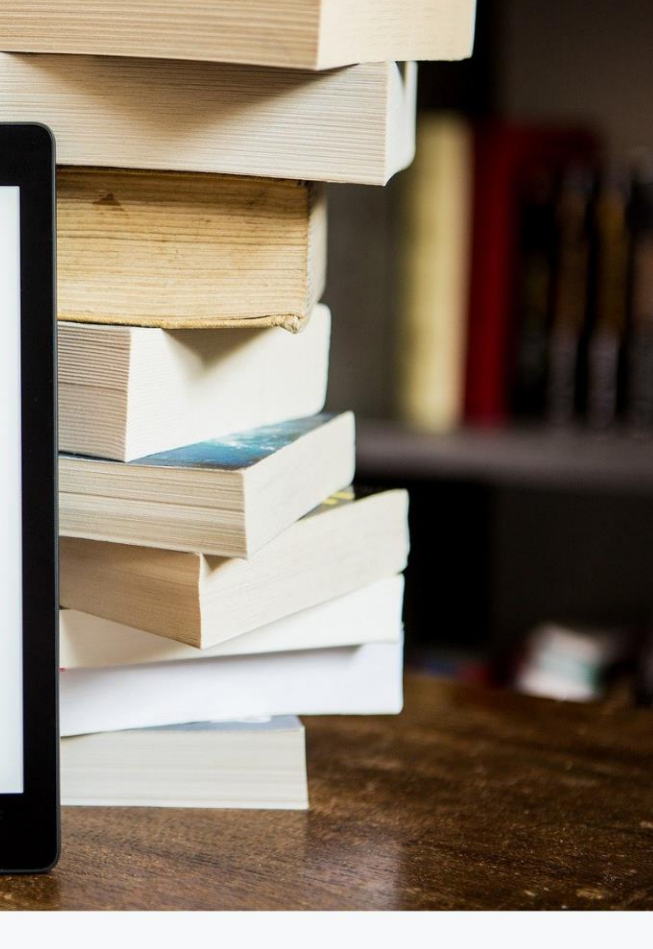

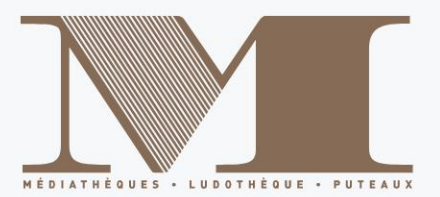

Le réseau de médiathèques de Puteaux propose désormais le téléchargement et la lecture de livres numériques grâce au service de Prêt Numérique en Bibliothèques (PNB).

Les achats sont sélectionnés parmi les titres proposés chez les éditeurs partenaires de ce projet. Les livres numériques sont téléchargeables sur notre site internet et sont protégés par des DRM (Digital Rights Management). Pour pouvoir lire sur liseuse ces livres protégés par des DRM, il est nécessaire d'avoir au préalable téléchargé le logiciel Adobe Digital Editions et d'avoir créé un identifiant Adobe.

Attention : Le service n'est pas compatible avec les liseuses Kindle d'Amazon.

### I - Se connecter à son compte lecteur

Sur notre site internet Médiathèques de Puteaux, cliquer sur Connexion.

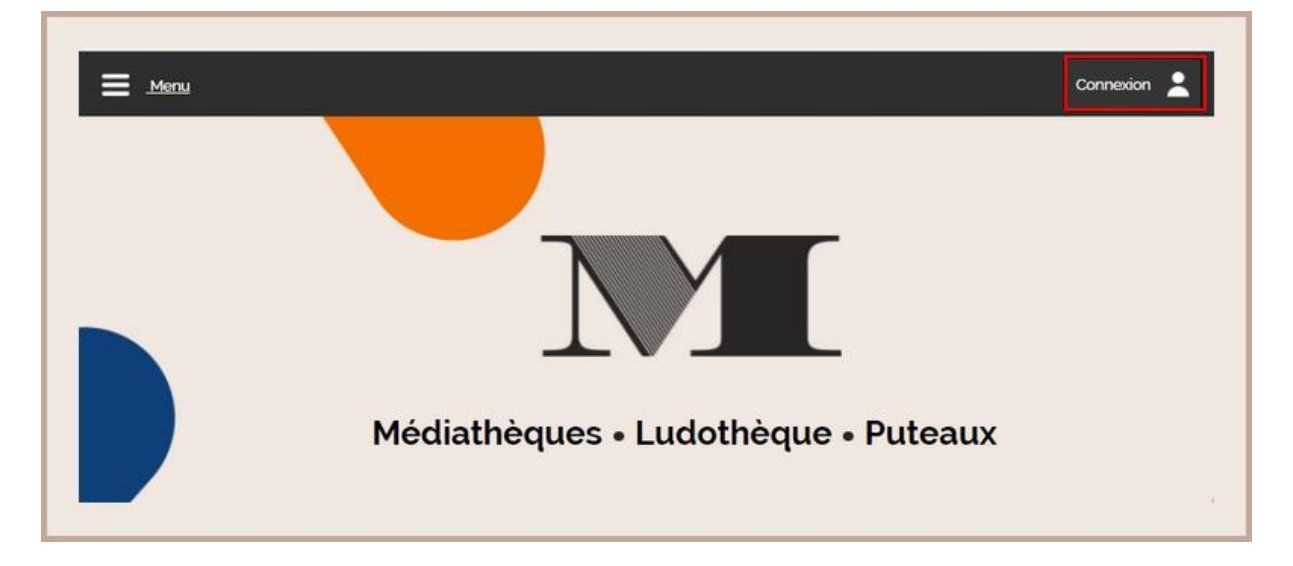

Entrer votre numéro de carte adhérent et votre mot de passe puis cliquer sur Connexion.

|              | Con                           | nexion                                                                                                    |
|--------------|-------------------------------|----------------------------------------------------------------------------------------------------|
| Identifiant  | Saisir votre numéro de carte  | Pour pouvoir vous identifier, vous devez au préalable être inscri<br>auprès des médiathéques et ludothèque de Puteaux. |
| Mot de passe | Saisir votre mot de passe     | l                                                                                                    |
|              | Connexion Mot de passe oublié |                                                                                                    |
|              |                               |                                                                                                    |
|              |                               |                                                                                                    |

Vous voilà connecté à votre compte lecteur.

# II - Chercher un livre

Pour trouver la totalité des livres numériques proposés par les médiathèques de Puteaux, aller sur l'article *Livres numériques* sur notre site internet ou scanner le QRCode suivant.

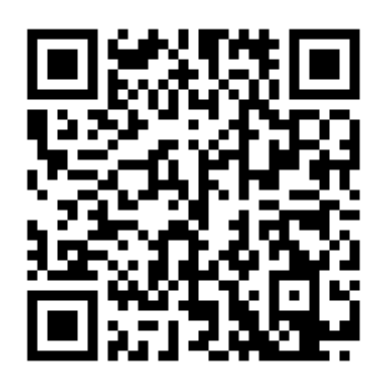

Vous y trouverez tous nos livres numériques.

Lorsqu'un livre existe en format numérique, vous trouverez l'étiquette *Document numérique* associée à la notice.

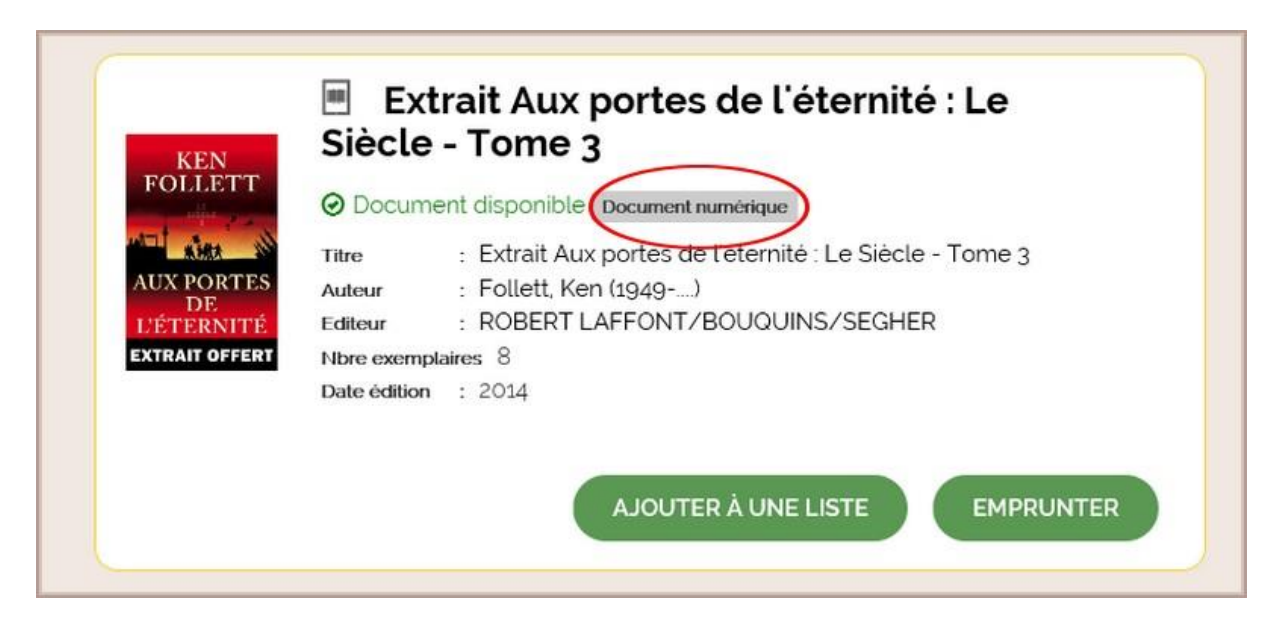

Il ne vous reste plus qu'à faire votre choix parmi tous nos titres.

# **III - Emprunter un livre pour lecture sur liseuse**

#### 1 - Emprunter un livre

Une fois votre titre choisi, cliquer sur Emprunter.

| Ex<br>Siècle                                  | trait Aux portes de l'éternité : Le<br>e - Tome 3                                                                    |
|-----------------------------------------------|----------------------------------------------------------------------------------------------------|
| POLLET I O Docum                              | nent disponible Document numérique                                                                                   |
| AUX PORTES     Auteur       DE     L'ÉTERNITÉ | : Extrait Aux portes de l'éternité : Le Siècle - Tome 3<br>: Follett, Ken (1949)<br>: ROBERT LAFFONT/BOUQUINS/SEGHER |
| Date édition                                  | n : 2014                                                                                                    |
|                                               | AJOUTER À UNE LISTE EMPRUNTER                                                                                        |

Une nouvelle fenêtre s'ouvre. Dans le menue déroulant *Application de lecture*, choisir *Adobe Digital Editions*.

| Extrait Aux portes de l'éternité<br>Pour votre information, le téléchargement de document numérique est payant<br>pour votre médiathèque.<br>Avant de continuer, assurez-vous que ce document correspond à votre attente.<br>Application de lecture<br>Adobe Digital editions<br>Mot de passe pour accéder au document<br>Non modifié<br>ndice pour retrouver le mot de passe |                                                                                                    |          |
|----------------------------------------------------------------------------------------------------|----------------------------------------------------------------------------------------------------|----------|
| Pour votre information, le téléchargement de document numérique est payant<br>pour votre médiathèque.<br>Avant de continuer, assurez-vous que ce document correspond à votre attente.<br>Application de lecture<br>Adobe Digital editions<br>Mot de passe pour accéder au document<br>Non modifié<br>ndice pour retrouver le mot de passe                                     | Extrait Aux portes de l'éternité                                                                                                    |          |
| Adobe Digital editions<br>Mot de passe pour accéder au document<br>Non modifié<br>ndice pour retrouver le mot de passe                                                                                                    | our votre information, le téléchargement de document numérique est <b>paya</b><br>our votre médiathèque.<br>want de continuer, assurez-vous que ce document correspond à votre atter<br>,pplication de lecture | nt<br>te |
| Mot de passe pour accéder au document           Non modifié           ndice pour retrouver le mot de passe                                                                                                    | Adobe Digital editions                                                                                                    | ×        |
| Non modifié<br>ndice pour retrouver le mot de passe                                                                                                    | 1ot de passe pour accéder au document                                                                                                    |          |
| ndice pour retrouver le mot de passe                                                                                                    | Non modifié                                                                                                    |          |
|                                                                                                    | ndice pour retrouver le mot de passe                                                                                                    |          |
|                                                                                                    |                                                                                                    | ITE      |

Il n'est pas nécessaire d'entrer un mot de passe. Cliquer ensuite sur Emprunter.

| Extrait Aux portes de l'éternité Pour votre information, le téléchargement de document numérique est payant pour votre médiathèque. Avant de continuer, assurez-vous que ce document correspond à votre attente Application de lecture Adobe Digital editions Mot de passe pour accéder au document Non modifié Indice pour retrouver le mot de passe |                                                                                                    |          |
|----------------------------------------------------------------------------------------------------|----------------------------------------------------------------------------------------------------|----------|
| Pour votre information, le téléchargement de document numérique est payant<br>pour votre médiathèque.<br>Avant de continuer, assurez-vous que ce document correspond à votre attente<br>Application de lecture<br>Adobe Digital editions<br>Mot de passe pour accéder au document<br>Non modifié<br>Indice pour retrouver le mot de passe             | Extrait Aux portes de l'éternite                                                                                                    |          |
| Adobe Digital editions Mot de passe pour accéder au document Non modifié Indice pour retrouver le mot de passe                                                                                                    | Your votre information, le téléchargement de document numérique est <b>paya</b><br>Jour votre médiathèque.<br>Jour de continuer, assurez-vous que ce document correspond à votre atten<br>Joplication de lecture | it<br>te |
| Mot de passe pour accéder au document           Non modifié           Indice pour retrouver le mot de passe                                                                                                    | Adobe Digital editions                                                                                                    | ,        |
| Non modifié<br>Indice pour retrouver le mot de passe                                                                                                    | 1ot de passe pour accéder au document                                                                                                    |          |
| Indice pour retrouver le mot de passe                                                                                                    | Non modifié                                                                                                    |          |
|                                                                                                    | ndice pour retrouver le mot de passe                                                                                                    |          |
|                                                                                                    |                                                                                                    |          |

Une nouvelle fenêtre s'ouvre et vous confirme votre prêt.

Télécharger alors le document en cliquant sur le lien de téléchargement et l'enregistrer dans vos dossiers.

| EMPRUNTER                                                          |
|--------------------------------------------------------------------|
| Extrait Aux portes de l'éternité                                   |
| Prêt déjà enregistré                                               |
| Télécharger directement cet<br>exemplaire via le lien ci-dessous : |
| LEXTRAIT AUX PORTES DE L'ÉTERNITÉ<br>Ou scanner le QRCode suivant: |
|                                                                    |
| Gestion des services 5                                             |

Pour le retrouver : le document s'appelle **URLlink.acsm**.

# **IV - Lire avec Adobe Digital Editions**

#### 1 - Préparer son matériel

Avant de télécharger un livre numérique, il est nécessaire de créer un compte Adobe et d'installer le logiciel Adobe Digital Editions. Ce logiciel vous permet d'ouvrir des livres numériques et de les transférer sur votre liseuse.

Créer un identifiant Adobe est gratuit.

Pour cela, il est nécessaire de disposer d'une boite mail personnelle.

Aller sur la page de connexion Adobe <u>https://account.adobe.com</u>

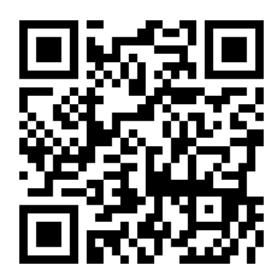

Cliquer sur Créer un compte puis laissez-vous guider.

| Se connecter                                                 |
|--------------------------------------------------------------|
| Vous êtes un nouvel utilisateur <sup>2</sup> Créez un compte |
| Adresse e-mail                                               |
| Continuer                                                    |
| Ou                                                           |
| G Continuer avec Google                                      |
| Continuer avec Facebook                                      |
| Continuer avec Apple                                         |
|                                                              |

Notez bien l'adresse mail et le mot de passe que vous avez enregistrés. Ils vous seront utiles pour la suite.

#### 2 - Installer Adobe Digital Editions

Le logiciel Adobe Digital Editions vous permet d'ouvrir des livres numériques et de les transférez sur votre liseuse. Pour l'installer, aller sur le site d'Adobe Digital Editions <u>https://www.adobe.com/fr/solutions/ebook/digital-editions.html</u>

| Adobe | Pho                    | oto, vidéo et design ~ PD   | F et signatures électroniques ~ | Marketing et commerce ~ | Aide et assi | stance ~                         |
|-------|------------------------|-----------------------------|---------------------------------|-------------------------|--------------|----------------------------------|
|       | ADOBE DIGITAL EDITIONS | Caractéristiques techniques | s Forum aux questions (FAQ)     | Notes de mise à jour    | Télécharger  | Bibliothèque d'exemples d'e-book |
|       |                        |                             | 1                               | 0                       |              | 0                                |
|       | FA                     |                             |                                 |                         |              |                                  |

Cliquer sur *Télécharger*. Choisir votre version d'Adobe en fonction de votre matériel informatique.

| Progra        | mmes d'installation d'Adobe Digital Editions 4.5.11                                                                                                    |
|---------------|----------------------------------------------------------------------------------------------------|
| Repérez votre | plateforme préférée et cliquez dessus pour télécharger le programme d'installation. Lancez ensuite le programme d'installation sur votre machine pour installer Adobe Digital Editions.        |
| Pour de plus  | amples informations sur la politique de confidentialité d'Adobe Digital Editions, cliquez ici ; pour de plus amples informations sur la politique générale de confidentialité d'Adobe, cliquez |
| Télécharger D | igital Edition 45.11 Macintosh (22 Mo)                                                                                                    |
| Télécharger D | igital Edition 45.11 Windows (8,24 Mo                                                                                                    |

Attention, pour des raisons de compatibilité avec certains livres numériques, il est préférable de télécharger et d'installer la version 3.0 d'Adobe Digital Editions.

Lorsque le téléchargement est terminé, retrouver le programme dans vos dossiers et lancer le programme d'installation en cliquant dessus.

| > 📌 Accès rapide    | V Aujourd'hui (1)       |
|---------------------|-------------------------|
| > 📥 OneDrive        |                         |
| V 💻 Ce PC           | ADE_4.5_In              |
| > 🧾 Bureau          | staller.exe             |
| > 🔮 Documents       | > II y a longtemps (28) |
| > 📰 Images          |                         |
| > 🁌 Musique         |                         |
| > 🧊 Objets 3D       |                         |
| > 🕹 Téléchargements |                         |

L'installation d'Adobe Digital Editions démarre.

| Veuillez examiner le contrat de licence avant d'installer Adobe I<br>4.5.10. Si vous acceptez tous les termes du contrat, cochez la<br>contrôle ci-dessous. Cliquez sur Suivant pour continuer.                                                                                                 | Digital Editions<br>boîte de        |
|----------------------------------------------------------------------------------------------------|-------------------------------------|
| ADOBE<br>Contrat de Licence de Logiciel                                                                                                    | ^                                   |
| VEUILLEZ LIRE ATTENTIVEMENT LE PRESENT CONTE<br>COPIANT, EN INSTALLANT OU EN UTILISANT CE LOGI<br>VOUS (CI-APRES LE « CLIENT ») ACCEPTEZ TOUTES<br>DISPOSITIONS DU PRESENT CONTRAT, Y COMPRIS E<br>SANS LIMITATION LES DISPOSITIONS CONCERNANT<br>RESTRICTIONS SUR LA LICENCE A L'ARTICLE 4, LA | AT. EN<br>CIEL,<br>LES<br>ET<br>LES |
| Annuler                                                                                                    | Suivant >                           |

Cocher la case J'accepte les termes de la licence, puis cliquez sur le bouton Suivant.

| Installation de Adobe Digit                                                         | tal Editions 4.5.10                                                                            | 1.000                                        | ×                       |
|-------------------------------------------------------------------------------------|------------------------------------------------------------------------------------------------|----------------------------------------------|-------------------------|
| Ceci installera Adobe Dig<br>installer dans un autre d<br>dossier. Cliquez sur Inst | gital Editions 4.5.10 dans le<br>Jossier, diquez sur Parcour<br>taller pour démarrer l'install | e dossier suiva<br>ir et choisisse<br>ation. | ant. Pour<br>z un autre |
| Dossier d'installation                                                              |                                                                                                |                                              |                         |
| C:\Program Files (x86)\Adob                                                         | be\Adobe Digital Editions 4.                                                                   | Parco                                        | urir                    |
|                                                                                     |                                                                                                | Sil <del>Di</del>                            |                         |
|                                                                                     |                                                                                                |                                              |                         |
|                                                                                     |                                                                                                |                                              |                         |
| Espace requis : 22.5Mo                                                              |                                                                                                |                                              |                         |
| Espace disponible : 89.4Go                                                          |                                                                                                |                                              |                         |
| Annuler                                                                             | < Pré                                                                                          | céden                                        | Installer               |
|                                                                                     |                                                                                                |                                              |                         |

Cliquer sur le bouton Installer.

| Installation de Adobe Digital Editions 4.5.10 |     |   | × |  |
|-----------------------------------------------|-----|---|---|--|
| Terminé                                       |     |   |   |  |
|                                               |     |   |   |  |
| Plus d'infos                                  |     |   |   |  |
|                                               |     |   |   |  |
|                                               |     |   |   |  |
|                                               |     |   |   |  |
|                                               |     |   |   |  |
|                                               | - 1 |   |   |  |
|                                               |     | 1 | _ |  |

Lorsque l'installation est terminée, cliquer sur le bouton *Terminer* pour fermer le programme d'installation. Adobe Digital Editions démarrera automatiquement.

| Fichier Bibliothèque Aide                                                                                                    | 1                                                                                                    |
|----------------------------------------------------------------------------------------------------|----------------------------------------------------------------------------------------------------|
| Biblioroms <b>* +</b><br>1 Jous les éléments<br>1 Non lus<br>1 Emprunté<br>1 Acheté<br>1 Lu récemment<br>1 Ajoutés récemment | Biblioroms - Tous les éléments (1)  Prise en main d'Adobe Digital Par : Adobe Systems Incorporated Dernière page lue : Ajouté le : 22/03/2019 09:36 |

#### **3** - Autoriser votre ordinateur dans Adobe Digital Editions

Vous devez maintenant autoriser votre ordinateur afin de pouvoir lire des ouvrages empruntés.

Dans Adobe Digital Editions, cliquez sur le menu Aide puis Effacez l'autorisation.

| Fichier Bibliothèque | Aide                         |            |             |
|----------------------|------------------------------|------------|-------------|
| Biblioroms           | Autoriser l'ordinateur       | Ctrl+Maj+U | 6           |
|                      | Effacer l'autorisation       | Ctrl+Maj+D |             |
|                      | Infos sur l'autorisation     | Ctrl+Maj+I | obe Digital |
| Non lus              | Aide Adobe Digital Editions  | F1         | ncorporated |
| Emprunté             |                              |            |             |
| Acheté               | A propos de Digital Editions |            | 19:55       |
|                      |                              |            |             |
| - concectiment       |                              |            |             |

En effet, l'autorisation accordée par défaut est uniquement valable sur l'ordinateur dans lequel le logiciel a été téléchargé. Vous pourriez donc télécharger un ouvrage et le lire dans Adobe Digital Editions, mais vous ne pourriez pas ouvrir le livre dans un autre support ou le transférer vers une liseuse.

Cliquer sur Effacer l'autorisation.

| a second second s |                                               |                         |
|----------------------------------------------------------------------------------------------------|-----------------------------------------------|-------------------------|
| Effacer l'autorisation de l'ordinateur                                                                                                    |                                               |                         |
| Souhaitez-vous vraiment annuler l'autorisation associée à<br>protégés Adobe DRM dans votre bibliothèque.                                                                                                    | et ordinateur ? Vous risquez de ne plus pouvo | ir accéder aux éléments |
|                                                                                                    |                                               |                         |
|                                                                                                    |                                               |                         |
|                                                                                                    |                                               |                         |
|                                                                                                    |                                               |                         |
|                                                                                                    |                                               |                         |
|                                                                                                    |                                               |                         |

Cliquer sur le menu Aide puis Autoriser l'ordinateur.

| Fichier Bibliothèque                                                     | Aide                                                                                                    | and a set of the                             |  |
|--------------------------------------------------------------------------|----------------------------------------------------------------------------------------------------|----------------------------------------------|--|
| Biblioroms<br>Diagonal Tous les élément<br>Non lus<br>Emprunté<br>Acheté | Autoriser l'ordinateur<br>Effacer l'autorisation<br>Infos sur l'autorisation<br>Aide Adobe Digital Editions<br>A propos de Digital Editions | Ctri+Maj+U<br>Ctri+Maj+D<br>Ctri+Maj+1<br>F1 |  |
| Lu récemment                                                             | nt                                                                                                    |                                              |  |

Dans la fenêtre d'autorisation, inscrire votre identifiant Adobe et votre mot de passe, puis cliquer sur *Autoriser*.

Cliquer sur OK.

| Autorisation de l'ordinateur                                                                                                    |
|----------------------------------------------------------------------------------------------------|
| Adobe Digital Editions                                                                                                    |
| Votre ordinateur a reculume autorication                                                                                                    |
|                                                                                                    |
| cet ordinatedi a ete autorise a duvrir votreauressel@mair.m avet unito de lournissedi.                                                      |
| Vous pouvez maintenant lire les éléments protégés Adobe DRM sur cette machine et les transférer facilement d'un périphérique à<br>un autre. |
|                                                                                                    |
|                                                                                                    |
|                                                                                                    |
|                                                                                                    |
|                                                                                                    |
|                                                                                                    |
|                                                                                                    |
|                                                                                                    |
| ОК                                                                                                    |

Votre ordinateur est désormais autorisé à télécharger des livres numériques empruntés. Vous pouvez maintenant emprunter un livre numérique et le transférer sur votre liseuse.

#### 4 - Autoriser votre liseuse dans Adobe Digital Editions

Vous devez maintenant autoriser votre liseuse avec le même identifiant Adobe que le logiciel. Connecter votre liseuse à votre ordinateur grâce au câble USB fourni avec la liseuse.

Dans Adobe Digital Editions, cliquez sur le nom de la liseuse dans le champ *Périphériques*, puis sur la molette au-dessus à droite.

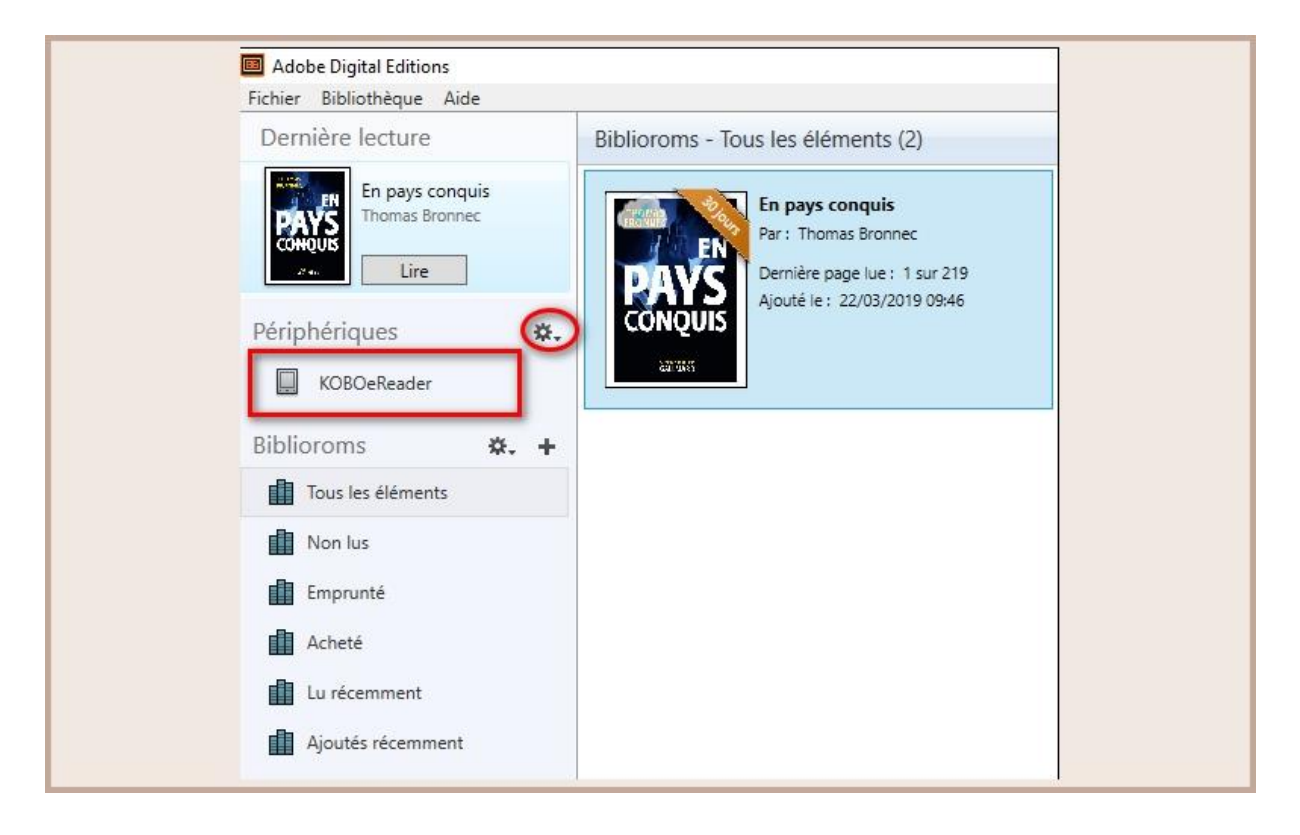

Cliquer sur Autoriser le périphérique.

| Peripheriques KOBOeReader Autoriser le périphérique |
|-----------------------------------------------------|
| Biblioroms & Effacer l'autorisation du périphérique |
| Non lus     Emprunté     Acheté                     |
| Lu récemment                                        |

Par défaut, le logiciel vous proposera d'enregistrer l'identifiant Adobe paramétré dans le logiciel sur la liseuse.

#### 5 - Charger le livre sur la liseuse

Ouvrir Adobe Digital Editions

Choisir Fichier puis Ajouter à la Bibliothèque.

| Adobe Digital Editions             |            |
|------------------------------------|------------|
| ichier Bibliothèque Aide           |            |
| Ajouter à la bibliothèque          | Ctrl+O     |
| Lire                               | Espace     |
| Récemment lus                      | •          |
| Nouveau bibliorom                  | Ctrl+N     |
| Copier dans le bibliorom           | •          |
| Copier sur l'ordinateur/périphériq | ue 🕨       |
| Copier dans la bibliothèque        | Ctrl+Maj+O |

L'ordinateur ouvre une nouvelle fenêtre et vous permet de naviguer dans vos dossiers.

Choisir le livre à charger sur votre liseuse. Cliquer sur le livre puis sur Ouvrir.

| ← → ∽ ↑ 📙 «                  | 《 MAIRIE (S:) > Médiathèque > Partage_bibli > Informatique > Liseuses > Ebooks マ ひ / の Rechercher |   | Rechercher dans : Eboo | cher dans : Ebooks |          |                       |   |
|------------------------------|---------------------------------------------------------------------------------------------------|---|------------------------|--------------------|----------|-----------------------|---|
| Organiser 👻 Nouv             | eau dossier                                                                                       |   |                        |                    |          | HE • 🔲                | 6 |
| Accès ranida                 | Nom                                                                                               | ^ | Modifié le             | Туре               | Taille   |                       |   |
| <ul> <li>OneDrive</li> </ul> | 😼 URLLink.acsr                                                                                    | n | 01/12/2021 11:52       | Adobe Content Se   | 2 961 Ko |                       |   |
| Ce PC                        |                                                                                                   |   |                        |                    |          |                       |   |
|                              |                                                                                                   |   |                        |                    |          |                       |   |
|                              |                                                                                                   |   |                        |                    |          |                       |   |
| N                            | om du fichier :                                                                                   |   |                        |                    | Messa    | ane Adobe Content Ser |   |

Le livre s'ouvre alors dans ADE. Revenir à la Bibliothèque en cliquant sur Bibliothèque.

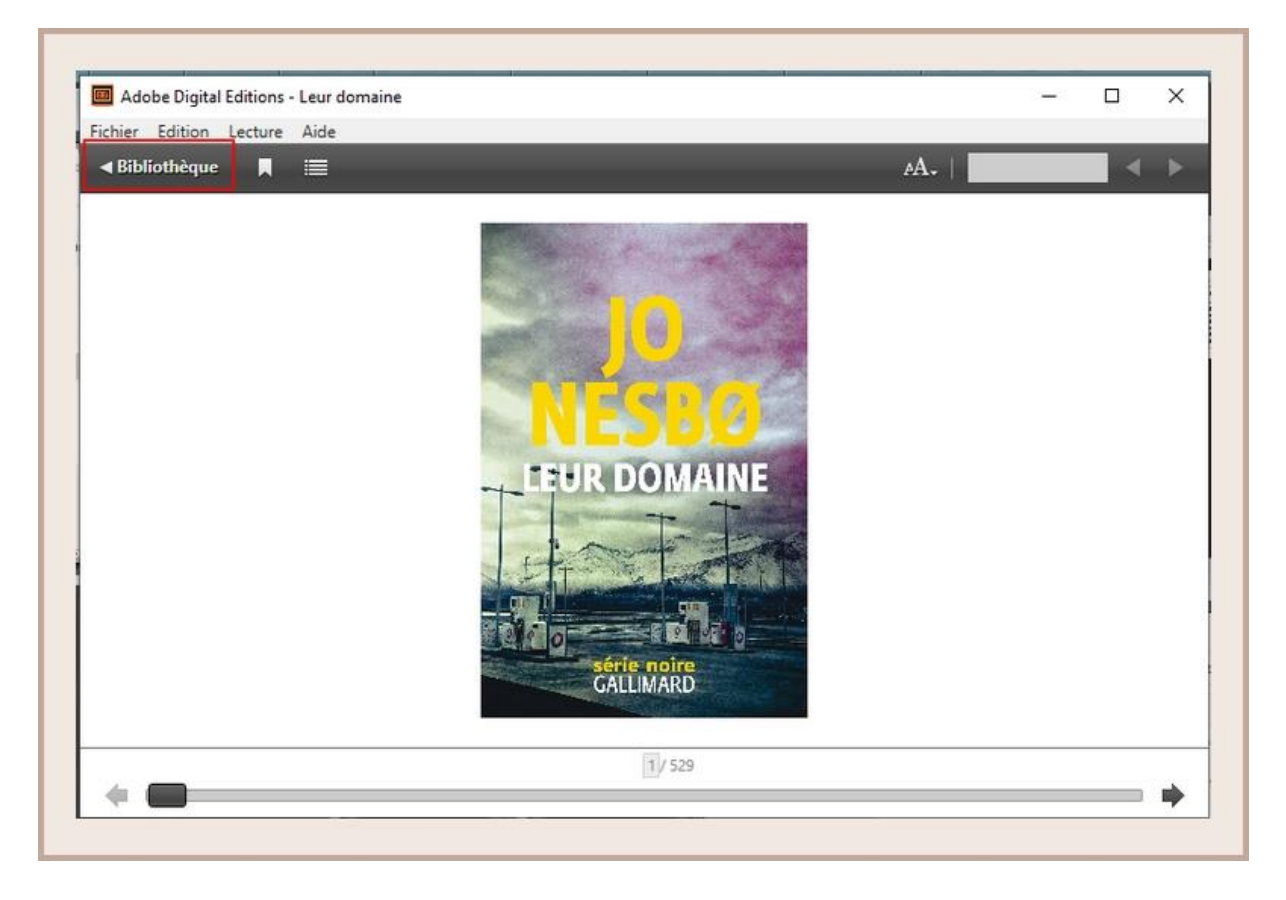

Sélectionner le livre que vous désirez transférer et cliquer / déplacer-le sur votre périphérique.

| Fichier Bibliotheque Alde |                                | 124.47                 |                       |        |
|---------------------------|--------------------------------|------------------------|-----------------------|--------|
| Dernière lecture          | Biblioroms - Tous les éléments | (42)                   | Tri par titre Y       |        |
| Leur domaine              | Titre                          | ▲ Auteur               | Editeur               | Dernit |
| Jo Nesbø                  | Les promises                   | Jean-Christophe Grangé | Éditions Albin Michel | 13/1(  |
| Lire                      | Leur domaine                   | Jo Nesbø               | Editions Gallimard    | 02/02  |
| KOBOeReader               | Mardi soir, 19h                | Gilles Legardinier     | Flammarion            | 13/1(  |
| Biblioroms 🔆 🕂            |                                | Natasha Trethewey      | Éditions de l'Olivier | 13/1(  |
| Tous les éléments         | Mon mari                       | Maud Ventura           | L'Iconoclaste         |        |
| Non lus                   | Notre part de nuit             | Mariana Enriquez       | Éditions du sous-sol  | 13/1(  |
| Emprunté                  | Pour rien au monde             | Ken Follett            | Robert Laffont        |        |
| Lu récemment              | Premier sang                   | Amélie Nothomb         | Éditions Albin Michel | 13/10  |
| Ajoutés récemment         | Réinventer l'amour             | Mona Chollet           | Zones                 |        |
| Decembre 2021             | [                              |                        |                       |        |

Une fois vos livres transférés vers votre liseuse, pour éjecter votre liseuse de façon sécurisée, aller dans la zone de notifications de Windows située dans le coin inférieur droit de l'écran sur la barre de tâche et cliquer sur l'icône d'éjection de périphérique au-dessus.

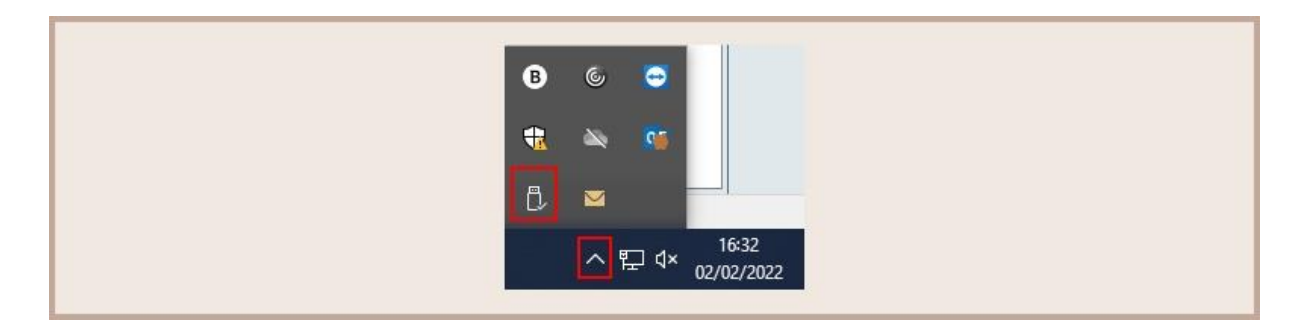

Vous pouvez maintenant débrancher le câble USB de la liseuse de votre ordinateur et lire les livres.

## V – Restituer un document

Le retour de vos livres se fait automatiquement au bout de 30 jours.

Néanmoins, si vous souhaitez emprunter un nouvel ouvrage, il vous est possible de rendre vos livres en avance.

Dans Adobe Digital Editions, sélectionner le livre à retourner et faire un clic droit avec la souris.

Sélectionner Restituer l'élément emprunté.

| Dernière lecture                                                                                                    | Biblioroms - Tous les éléments (1)                                                                                                    |
|----------------------------------------------------------------------------------------------------|----------------------------------------------------------------------------------------------------|
| En pays conquis<br>Thomas Bronnec<br>Lire<br>Biblioroms & . 4<br>Tous les éléments<br>Non lus<br>Emprunté<br>Acheté<br>Lu récemment | En pays conquis<br>Per : Thomas Bronnec<br>Demière page lue : 1 sur 219<br>Ajouré le : 22/03/2019 18:13<br>Lire<br>Copier dans le bibliorom<br>Infos sur l'élément<br>Afficher le fichier dans l'Explorateur |
| Ajoutés récemment                                                                                                    | Restituer l'élément emprunté                                                                                                    |
|                                                                                                    | Supprimer de la bibliothèque                                                                                                    |

Une fenêtre vous demande de confirmer votre retour. Cliquez sur Restituer.

| Adobe Digital Editions                                                                                                    |
|----------------------------------------------------------------------------------------------------|
| Voulez-vous vraiment restituer En pays conquis ?<br>Si cet élément emprunté a été obtenu avec un ou plusieurs autres éléments,<br>sa restitution entraîne la restitution de tous ces éléments.<br>In plus afficher ce message |
| Restituer                                                                                                    |

Dans quelques minutes, votre retour sera traité et le livre emprunté disparaîtra de votre compte.